## 加工帳之助 体験版を新規インストールする

説明に使用している画面は Windows 10 です。その他の 0S 又は 0S の設定により、若干画面が異なります。

●加工帳之助のインストールを行います。(P.3~)

セットアップ EXE 起動前動作

SetUpTaikenKakou.exe を実行すると、一瞬画面が暗くなり、ユーザーアカウント制御画面が開きます。 「プログラムを続行するには…」や「次の不明な発行元からの…」の様なメッセージが表示されます。 続行、もしくははいボタンをクリックしてください。

| ューザー アカウント制御<br>この不明な発行元からのアプリがデバイスに変更を<br>加えることを許可しますか?         | × |
|------------------------------------------------------------------|---|
| SetUpTaikenKakou.exe<br>発行元: 不明<br>ファイルの入手先: このコンピューター上のハード ドライブ |   |
| 詳細を表示 はい いいえ                                                     |   |

※ウイルスセキュリティソフトや Windows ファイアウォールのセキュリティ機能が働き、メッセージが 表示される事があります。インストールに関するメッセージの場合、全てインストールを許可する旨 のボタンをクリックしてください。例外登録に関するメッセージの場合、例外登録する旨のボタンを クリックしてください。

ご利用の環境により、しばらくしても何も画面が表示されない場合があります。この場合、タスクバ ーにプログラムが点滅していますので、その点滅しているプログラムをクリックしてください。ユー ザーアカウント制御画面が開き、メッセージが表示されます。はいボタンをクリックしてください。

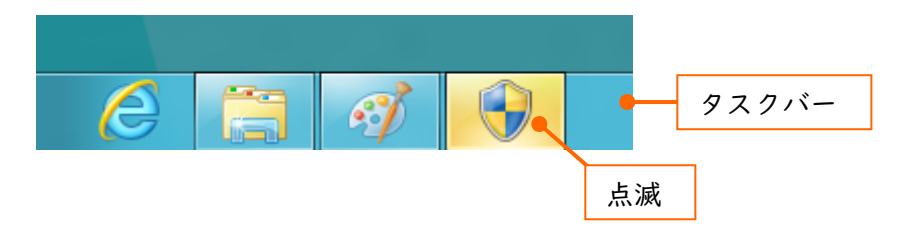

※SmartScreen の機能により、下記の様な「Windows によって PC が保護されました。…」のメッセージが表示された場合、「 詳細情報 」をクリックしてください。

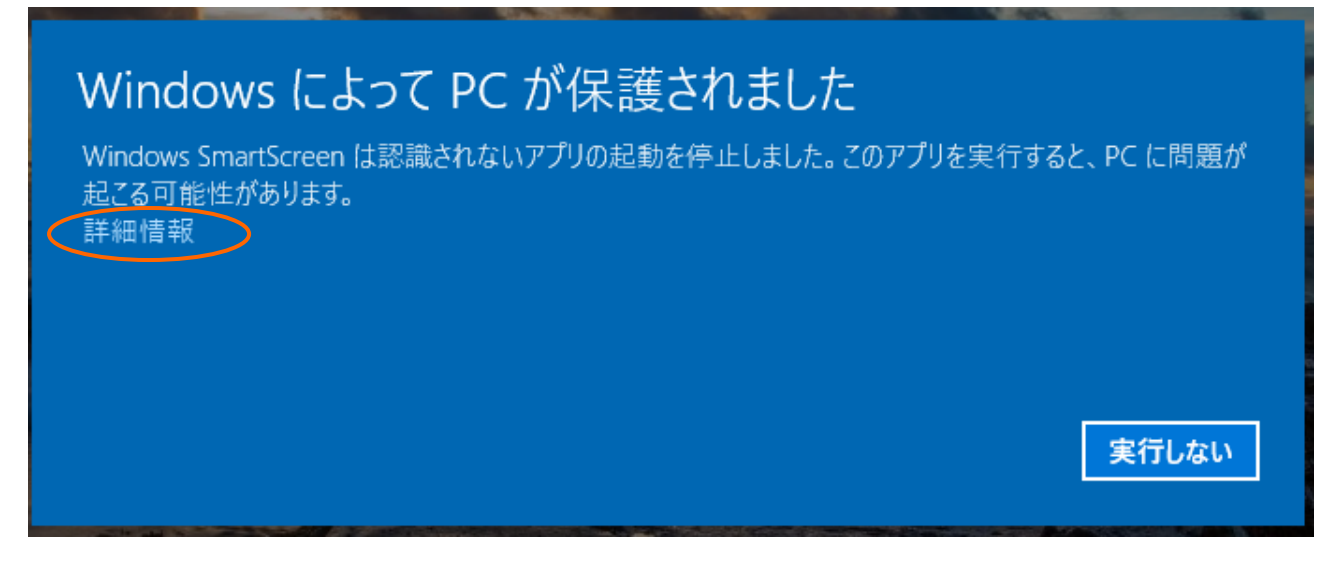

下記の様な画面に変わりますので、実行ボタンをクリックしてください。

# Windows によって PC が保護されました

Windows SmartScreen は認識されないアプリの起動を停止しました。このアプリを実行すると、PC に問題が 起こる可能性があります。

アプリ: 発行元:

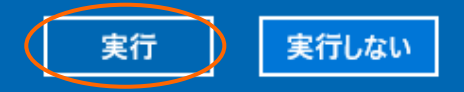

2

<mark>インストール手順</mark> I) エクスプローラから保存先のフォルダを開き、ダウンロードした「¥SetUpTaikenKakou.zip」を ダブルクリックしてください。

|                                                                                                 | Architec            |                    |                                   | _          |
|-------------------------------------------------------------------------------------------------|---------------------|--------------------|-----------------------------------|------------|
| ファイル ホーム 共有 表示 圧縮フォルダー ツ                                                                        | I-J ,               |                    |                                   |            |
| クイックアクセス コピー     貼り付け     ドン留めする     メリック     ホッパスのコピー     ホッパスのコピー     ショートカットの貼り付け            | <ul> <li></li></ul> | しい<br>新しい<br>フォルダー | רע<br>ד⊂וו(דר מיי<br>ערידי פון דר |            |
| クリップボード                                                                                         | 整理                  | 新規                 | 開く                                | 選打         |
| $\leftarrow$ $\rightarrow$ $\checkmark$ $\uparrow$ $\frown$ OownLoadSoft $\Rightarrow$ Architec | ٽ ~                 | , ○ Archited       | この検索                              |            |
| DownLoadSoft ^ 名前                                                                               | ^                   | 更新日時               | 種類                                |            |
| Architec SetUpTaik                                                                              | enKakou.zip タブル     | レクリック              | 3 圧縮                              | (zip 形式) フ |
| SP Tetu                                                                                         |                     |                    |                                   |            |

2)ファイル内が表示されますので「¥SetUpTaikenKakou.exe」をダブルクリックしてください。

| 🔢   🕑 🔜 🛨                                                                                    | 展開                         | SetUpTaikenKakou.zip |                   |
|----------------------------------------------------------------------------------------------|----------------------------|----------------------|-------------------|
| <b>ファイル</b> ホーム 共有 表示                                                                        | 圧縮フォルダー ツール                |                      |                   |
| <ul> <li></li></ul>                                                                          | ップ ▲ 日<br>ック → すべて<br>▼ 展開 |                      |                   |
| $\leftarrow$ $\rightarrow$ $\checkmark$ $\bigstar$ $\blacksquare$ « Architec $\Rightarrow$ S | etUpTaikenKakou.zip        | ע טָ SetUpT          | aikenKakou.zipの検索 |
| DownLoadSoft                                                                                 | 名前                         | ^                    | 圧縮サイズ             |
| Architec                                                                                     | SetUpTaikenKak             | ou.exe ダブルクリック       |                   |
| SP Tetu                                                                                      |                            |                      |                   |

3) 加工帳之助 体験版のセットアップが始まります。しばらくすると「加工帳之助(体験版)用の InstallShield…」画面が表示されます。次へボタンをクリックしてください。

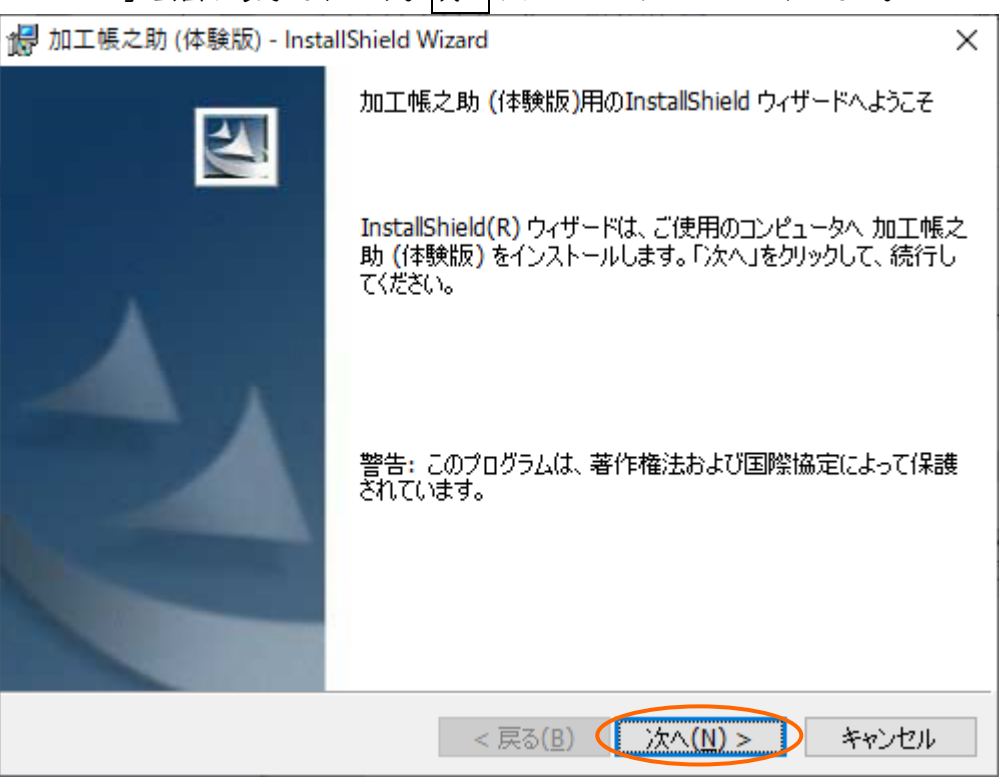

4) インストール先の選択画面が表示されます。インストール先を確認してください。 インストール先 を変更しない場合は、次へボタンをクリックして6)へ進んでください。

| 🐻 加工帳之                   | 2助 (体験版) - InstallShield W                        | Vizard             |                         | ×              |
|--------------------------|---------------------------------------------------|--------------------|-------------------------|----------------|
| インストール<br>このフォル<br>ンストーノ | ↓先のフォルダ<br>↓ダにインストールする場合は、「♪<br>↓する場合は、「変更」をクリックし | 欠へ」をクリックして<br>,ます。 | くください。 別のフォルダにイ         | 44             |
|                          | 加工帳之助(体験版)のイン<br>C:¥Architec¥KakouWin¥            | /ストール先:<br>⊐       | 3                       | 変更( <u>C</u> ) |
|                          | インストール先確認                                         |                    | インストール先3<br><b>5)</b> へ | を変更する場合        |
|                          |                                                   |                    |                         |                |
|                          |                                                   |                    |                         |                |
| InstallShield -          |                                                   |                    |                         |                |
|                          |                                                   | < 戻る(B)            | (二)次へ(N) >              | キャンセル          |

5) インストール先を変更する場合、前画面右の変更ボタンをクリックしてください。インストール先のフォルダ選択画面が開きます。ドライブやフォルダを変更し、パス名を確認後、OKボタンをクリックしてください。前画面に戻りますので次へボタンをクリックして6)に進みます。

| 孄 加工帳之助 (体験版) - InstallShield Wizard    | ×           |
|-----------------------------------------|-------------|
| インストール先フォルダの変更<br>インストール先フォルダを参照してください。 |             |
| 探す場所( <u>L</u> ):                       |             |
| 🖄 KakouWin                              |             |
|                                         | フォルダ新規作成ボタン |
|                                         |             |
| フォルダ名(E):                               |             |
| C:¥Architec¥KakouWin¥                   |             |
| InstallShield OK                        | キャンセル       |

- ①インストール先のフォルダを選択してください。
- ②インストール先のフォルダを新規に作成する場合は、フォルダ新規作成ボタンをクリックし、 フォルダ名を入力して OK ボタンをクリックしてください。
- ※「X:¥フォルダ名」になっている事を確認してください。(X=インストール先ドライブ)
   パス名に「C:¥」や「D:¥」といったドライブ名のみ表示されている状態でインストールを行った 場合、鉄之助ファミリーは正常に動作しません。
- ③ドライブ名の後にフォルダ名が表示されている事を確認してください。

6) ハードディスクの空き容量表示画面が開きます。インストール先のハードディスクドライブに、充分な空き容量がある事を確認し、OK ボタンをクリックしてください。

空き容量が足りないと判断された場合、次の画面でインストール作業を中止しますので、OK ボタンをクリックしてください。

| 🎲 加工帳之助 (体験版) - Install                                     | Shield Wizard                        |                                     |                            | ×            |
|-------------------------------------------------------------|--------------------------------------|-------------------------------------|----------------------------|--------------|
| 必要なディスク空き領域<br>選択している機能をインストール                              | するために必要なディ                           | (スク空き領域です。                          |                            | 2            |
| ポリューム                                                       | ディスク サイズ                             | 使用可能なデ                              | 必要なディスク                    |              |
|                                                             | 905GB                                | 755GB                               | 334MB                      |              |
|                                                             |                                      |                                     |                            |              |
| <                                                           |                                      |                                     |                            | >            |
| 登調表示されているボリュームには<br>りません。ボリュームからファイルを削<br>る機能を削減してください。または、 | 、選択した機能をイ<br>I除してディスク領域<br>別のドライブを選択 | ンストールするために<br>を確保するか、ローカ<br>してください。 | 十分なディスク空き铃<br>ルル ディスクにインスト | 湏域があ<br>、ールす |
| InstallShield                                               |                                      |                                     | Oł                         |              |

**7)** インストール準備の完了画面が表示されましたら、インストールボタンをクリックしてください。インストールが開始されます。

先の空き容量確認画面で、容量が足りないと判断された場合、キャンセルボタンをクリックしてください。インストール作業を中止します。

| 🕼 加工帳之助 (体験版) - InstallShield Wizard                           | ×         |
|----------------------------------------------------------------|-----------|
| プログラムをインストールする準備ができました                                         |           |
| ウィザードは、インストールを開始する準備ができました。                                    |           |
| 「インストール」をクリックして、インストールを開始してください。                               |           |
| インストールの設定を参照したり変更する場合は、「戻る」をクリックしてください。<br>リックすると、ウィザードを終了します。 | 「キャンセル」をク |
|                                                                |           |
|                                                                |           |
|                                                                |           |
|                                                                |           |
|                                                                |           |
|                                                                |           |
| InstallShield                                                  |           |
| < 戻る( <u>B</u> ) (インストール(I)                                    | キャンセル     |

**7)**-① 7)の画面で、インストールボタンをクリックし、ハードディスク容量が少ない場合、「ディ スク空き領域の不足」画面が表示されます。OK ボタンをクリックしてください。

| 🐻 鉄之助ファミリー for Win - L                                           | nstallShield Wiz                          | zard                                   |                                   | × |
|------------------------------------------------------------------|-------------------------------------------|----------------------------------------|-----------------------------------|---|
| ディスク空き領域の不足<br>インストールには、現在使用可能な<br>です。                           | ディスク領域よりも多                                | くのディスク空き領域                             | 威が必要                              | 1 |
| 現在のボリュームには、選択している<br>ありません。現在のボリュームからフ<br>クにインストールする機能を削減しる<br>ー | る機能をインストール<br>ァイルを削除してディン<br>こください。あるいは、別 | するために十分なデー<br>スク領域を確保する。<br>別のドライブを選択し | ィスク空き領域が<br>か、ローカル ディス<br>ってください。 |   |
| ボリューム                                                            | ディスク サイズ                                  | 使用可能な                                  | 必要なディス                            |   |
|                                                                  | 37GB                                      | 21GB                                   | 215MB                             |   |
| 💷 D:                                                             | 74GB                                      | 32GB                                   | OKB                               |   |
| <b>⇒</b> ]:                                                      | 480MB                                     | 55MB                                   | 136MB                             |   |
| <                                                                |                                           |                                        | )                                 |   |
| InstallShield                                                    |                                           |                                        | OK                                |   |

7)-② 7)-①の画面でOK ボタンをクリックすると、7)の画面に戻ります。

充分な空き容量が確保できない場合、キャンセルボタンをクリックし、インストールを中断し てください。空き容量を確保した後に、再度インストールを実行してください。

他のドライブにインストールする場合、戻るボタンをクリックしてください。**4)**の画面に戻り ますので、充分な空き容量があるドライブを選択してください。

| d 加工帳之助 (体験版) - InstallShield Wizard                  | × |
|-------------------------------------------------------|---|
| プログラムをインストールする準備ができました<br>ウィザードは、インストールを開始する準備ができました。 | 1 |
| 「インストール」をクリックして、インストールを開始してください。                      |   |
|                                                       | 5 |
|                                                       |   |
|                                                       |   |
|                                                       |   |
|                                                       |   |
|                                                       |   |
|                                                       |   |
| InstallShield                                         |   |
| < 戻る( <u>B</u> ) ノンストール( <u>I</u> ) キャンセノ             |   |

8) インストールが終了すると、下記画面が表示されます。完了ボタンをクリックしてください。

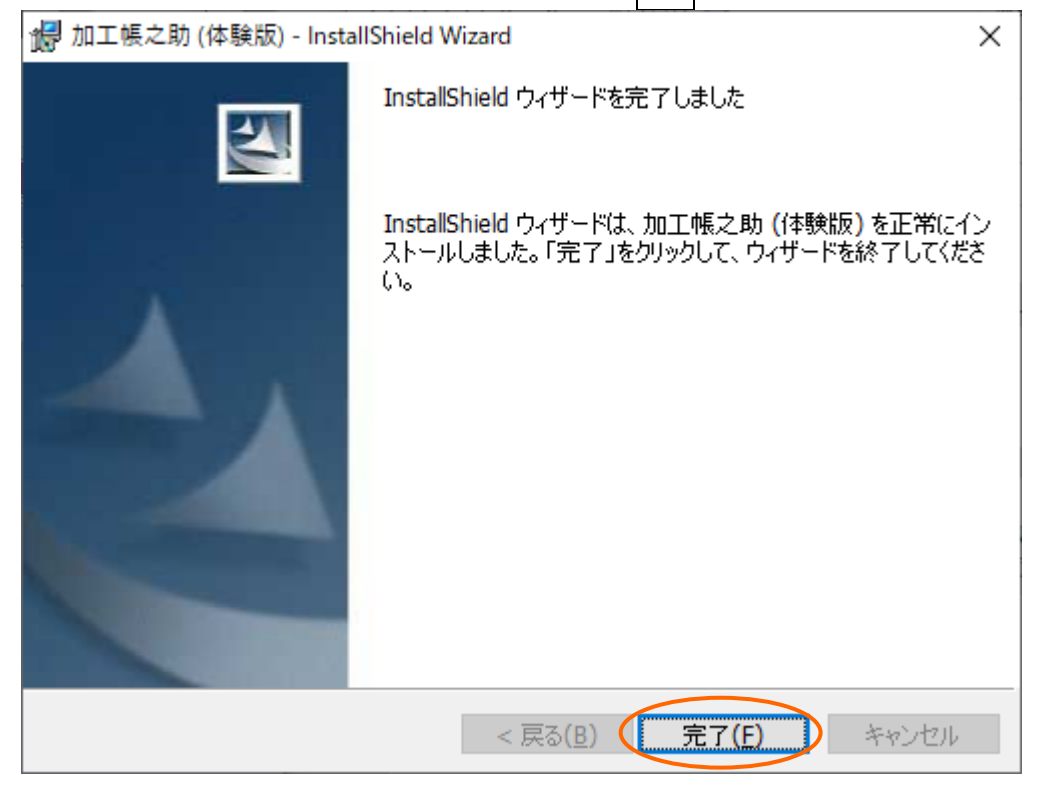

インストール終了時に「…コンピュータを再起動する必要があります…」の様な、再起動を促すメッ セージが表示された場合、"◎はい、今すぐコンピュータを再起動します。"を選択して完了ボタンを クリックし、パソコンの再起動を行ってください。

これでインストール作業は終了です。次に、加工帳之助 体験版を起動し、初期値のセットアップを 行います。 **9)** 加工帳之助 体験版の初期値のセットアップを行います。デスクトップ上のアイコンをダブルクリックして起動してください。アイコン名は「加工帳之助(体験版)」となっています。

ソフトウェア使用許諾の画面が表示されます。内容をご確認頂き、ご了承頂きましたら、画面左下の「□ソフトウェア使用許諾契約書に同意します。」のチェックボックスを ON にし、OK ボタンを クリックしてください。

ソフトウェア使用許諾契約書

| フトウェア使用許諾契約書                                                                                                    | ^                               |
|----------------------------------------------------------------------------------------------------|---------------------------------|
| - 始めに                                                                                                    |                                 |
| 株式会社アーキテック(以下「甲」と略します)のソフトウェア製品「鉄之助ファミリー for Win」<br>します)を <b>購入され、実際に使用されるお客様</b> (以下「乙」とさせていただぎます)は、乙が本製品の使<br>る場合には本製品の使用に関する以下の条項に合意したものとします。<br>同意できない場合は、すみやかに本製品と全ての付属品を完全な形で購入元である甲に返品するものとし | (以下「本製品」と略<br>用許諾契約書に同意す<br>ます。 |
| 2. 使用許諾条項                                                                                                    |                                 |
| 第1条(使用権)                                                                                                    |                                 |
| 甲は本製品の非独占的使用権(以下「使用権」とします)を乙に許諾します。本製品を異なる乙間で共有                                                                                                    | したり、使用すること                      |
| はできません。<br>この使用権は、乙が使用する単一のコンビュータシステムにおいて乙自身が本製品を使用する場合、及び                                                                                                    | 以下に述べる場合に限                      |
| り有効です。<br>乙はパソコンのような記憶装置に本製品を一台にかぎりインストールすることができます。                                                                                                    |                                 |
| 本製品を複数のコンビュータで実行する場合は、そのコンビュータの台数分の使用権を購入しなければな                                                                                                    | りません。                           |
| 第2条(複製の禁止)                                                                                                    |                                 |
| 乙は本製品の複製を一切行うことはできません。                                                                                                    |                                 |
| 乙が本条項に違反した場合、乙の作成した複製品の所有権は甲に帰属するものとし、甲は乙に対して即時<br>要求することができるものとします。                                                                                                    | 全複製品の引き渡しを                      |
| 第3条(貸与等の禁止)                                                                                                    |                                 |
| 乙は、第1条に規定する本製品の使用権を第三者に譲渡、または貸与などをすることはできません。                                                                                                    |                                 |
| 第4条(賠償請求)                                                                                                    |                                 |
| 乙は、第2条または第3条に違反した場合、甲は乙に対する損害賠償として、本製品の標準販売価格に複製枚数または賃<br>額に相当する金額を請求できるものとします。                                                                                                    | 与回数を乗じて算出した                     |
| シフトウェア使用許諾契約書に同意します。                                                                                                    | ++ンセル OK                        |
|                                                                                                    |                                 |

10) 初期値のセットアップ画面が表示されます。 続行ボタンをクリックしてください。 初期値の セットアップを開始します。

| 鉄之助ファミリーforWin セットアップ          |    |
|--------------------------------|----|
| 鉄之助ファミリー for Winのセットアップを開始します。 |    |
|                                |    |
|                                |    |
|                                |    |
| 中断                             | 続行 |

**II)** 初期値のセットアップが終了すると、下記メッセージが表示されます。OK ボタンをクリック してください。

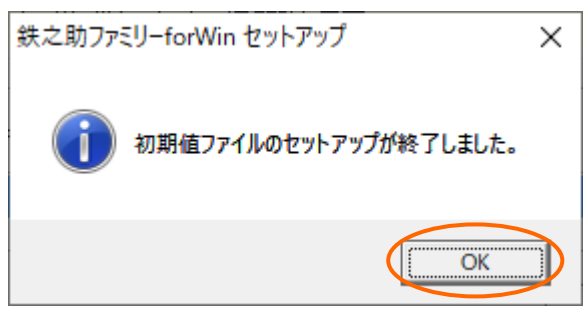

以上で本製品のセットアップ作業は終了です。

「加工帳之助(体験版)」は、初回起動日より 90 日間使用出来ます。

## アンインストール手順

体験版をご利用頂き、試用期間の終了 等で、体験版を削除する際の手順です。

### Windows8.1の場合

1) 画面左下の Windows アイコンを右クリックし、「プログラムと機能」をクリックしてください。

プログラムと機能(F) モビリティセンター(B) 電源オプション(0) イベント ビューアー(V) システム(Y) デバイス マネージャー(M) ネットワーク接続(W) ディスクの管理(K) コンピューターの管理(G) コマンド プロンプト(C) コマンド プロンプト (管理者)(A) タスクマネージャー(T) コントロール パネル(P) エクスプローラー(E) 検索(S) ファイル名を指定して実行(R) シャットダウンまたはサインアウト(U) ٠ デスクトップ(D) 9 

プログラムの一覧より「加工帳之助(体験版)」を選択しアンインストールボタンをクリックします。

※加工帳之助のプログラムファイルが削除されます。入力済みの現場データや形状作成した データ等は削除されません。 再インストール後にそのまま使用出来ます。

|                           |                                                               |                                            |                        |                 | ~       |
|---------------------------|---------------------------------------------------------------|--------------------------------------------|------------------------|-----------------|---------|
|                           | ネル・すべてのコントロールパネル頃目・ プログラムと機能                                  | • 47                                       | プログラムと                 | 機能の検索           | ېر<br>م |
| コントロール パネル ホーム            | プログラムのアンインストールまたは変更                                           |                                            |                        |                 |         |
| インストールされた更新プロ             | プログラムをアンインストールするには、一覧からプログラ                                   | ムを選択して「アンインストール」、「変                        | 更]、または「修復              | 創をクリックしま        | ŧ       |
| グラムを表示                    | <b>व</b> .                                                    |                                            |                        |                 |         |
| Windows の機能の有効化また<br>は無効化 |                                                               |                                            |                        | 0               | 0       |
| Id-mtX01L                 | 翌年▼ アンインストール                                                  |                                            |                        | 9== •           | Ø       |
|                           | 名前                                                            | 発行元                                        | インストー                  | サイズ             | 16      |
|                           | 🔥 Microsoft visual Studie 2010 Tools for affite Ruminie 🦾     | Microsoft Conjonution                      | 2012 111 124           |                 | 1       |
|                           | 🛹 Mieronońi vinual Riusio Maero 🛛 opin                        | Microsoft Conjemular                       | 2002 De 104            |                 | 相目      |
|                           | 🥐 Microsofi Visual Quusic Maero 🛛 oole - 1146 - anguago Maex  | Misroadi domonulor                         | 2012 06 14             |                 | 有日      |
|                           | 📲 Microsoft Autor (1997) 0.0 anguage Mack - Mic               | Microsoft Corporation                      | 2012 26 14             | 0.46 1415       | 8.1     |
|                           | 😸 Monille Fincton Us D. L (Neb M)                             | In parilies                                | 2012 111 115           | 21% I_ 1/ 1/ 1/ | 11%     |
|                           | 🙀 Macallen Finanzi (F. C. C. Serieri)                         | <b>Health</b>                              | 2002 02 0              | 00.7 148        | 1177    |
|                           | in Mouille Meinigenende Kenvide                               | Ingeilin                                   | 2012 12 17             | 228 KIS         | 1170    |
|                           | 💌 NVIIDIA 310 vision 1 (2+1) 1 - 2+1 (4-2) 2+1 (4-2)          | No 1101 - Componision                      | 2000 00 22             |                 | 28      |
|                           | 💁 NATIONA SID Vision 🍅 🖉 👘 😵                                  | NVIIIIA Componention                       | 2012 101 104           |                 | 30      |
|                           | NUDIA HOLI - JAVI - NORTH - LOUDD                             | NVIDIA Componention                        | 2000.00.22             |                 | lb.     |
|                           | - HALIDIA HIMAN ALASI ALASI ALASI (JA 1940). ALAB DALA        | NVIDI - Conservation                       | 2011 11 22             |                 | ·       |
|                           | where the states                                              | No IDIA Corportuion                        | anno ann               |                 | 8.      |
|                           | MAININ STRATE STATE IN ST                                     | NVIDIA Corporation                         | 2012 111 114           |                 | 30      |
|                           | · Hentigraficio. R.J. (Nexc)                                  | Horigress Stated Development               | 2012 11.04             | 1.31.1415       | ÷.      |
|                           | V Rentuer High Definition Autio Driver                        | Realized Remit providion (Jon).            | 2000 00 22             |                 | 63      |
|                           | S Revenue Electronice USR 3.5 Host Controller Driver          | Renewer Liestronite Componition            | 2000-00-22             | 0.00 1400       | 2.      |
|                           | Visco Concertor                                               |                                            | 2012 06 10             |                 |         |
|                           | viewal fourtie 2012 Proreculation - English                   | Misronofi Contemular                       | 2012 06 114            | (a. NE 1415     | 10      |
|                           | - viewal fourtie 2012 (pole for fee, for concordeminant) \$15 | Risronoft Somornulon                       | 2012 06 14             | UL2 ME          | Ad      |
|                           | Web Devicoment Tool                                           | Microsoft Companyion                       | 2012 06 10             | 3.00 140        | 84      |
|                           | Stationary Les Leseniale 200                                  | Microsoft Conconstion                      | 2011 06 00             |                 | 108     |
|                           | 12118 ##5X21+1252 15# #51                                     | This I componentiate                       | 2001-00-22             | 30.4 MIL        | 1.3     |
|                           | <ul> <li>LosthandNitter of t</li> </ul>                       | AND AN ALL DESCRIPTION OF                  | 2011 08 00             | " the INE       | L       |
|                           | the standard minimum in hand on institution                   | Witnessel : new mailer                     | 2000 06 00             | IN US DOES      | 12.8    |
| (                         | (面)加丁帳之助(体験版)                                                 | 株式会社 アーキテック                                | 2012/12/13             | 237 MB          | 12      |
|                           |                                                               | Architec Co., I td                         | 2012/11/09             | 77.7 MB         | 1.0     |
|                           | · · · · · · · · · · · · · · · · · · ·                         |                                            |                        |                 | +       |
|                           | 株式会社 アーキテック 製品バージョン: 12.00.02<br>ヘルプのリンク: http://w            | 2 サポートのリンク: htt<br>www.architec.jp サイズ: 23 | p://www.archit<br>7 MB | ec.jp           |         |

3) 以下の画面が表示されます。はいボタンをクリックしてください。本製品の削除が開始されます。

| プログラムと機能                   | March 1       |  |  |  |
|----------------------------|---------------|--|--|--|
| 加工帳之助 (体験版) をアンインストールしますか? |               |  |  |  |
| □ 今後、このダイアログ ボックスを表示しない    | (はい(Y) いいえ(N) |  |  |  |

4) インストールされているプログラムの一覧より「加工帳之助(体験版)」が無くなった事を確認し、 ×ボタンをクリックして画面を閉じてください。

以上で削除作業は終了です。

## Windows10 および 11 の場合

I) Windows10 および11の場合、画面左下のWindows アイコンを右クリックし、「アプリと機能」をクリックしてください。

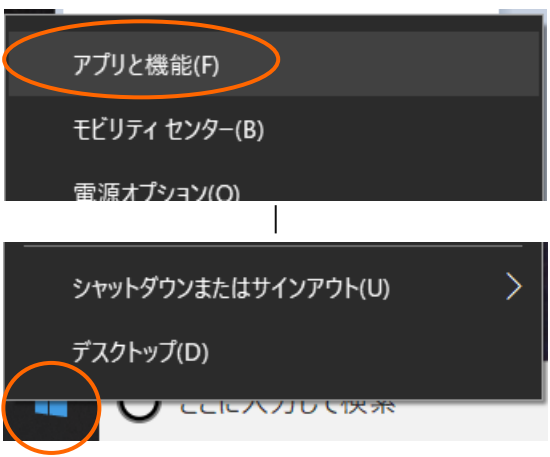

**2)** アプリの一覧が表示されます。アプリの検索欄に「加工帳」と入力してください。加工帳之助が表示されます。

| 設定             |                                                                                          | – 🗆 X               |
|----------------|------------------------------------------------------------------------------------------|---------------------|
| ☆ ホーム          | アプリと機能                                                                                   |                     |
| 設定の検索の         | アプリを入手する場所の選択                                                                            | 関連設定<br>プログラムと機能    |
| アプリ            | Microsoft Store だけからアプリをインストールすると、お使いのデバイスを保護<br>するために役立ちます。                             |                     |
| ■ アプリと機能       | 場所を選ばない                                                                                  | 質問がありますか?<br>ヘルプを表示 |
| □→ 既定のアプリ      | アプリと機能                                                                                   | Windows をより良い製品にする  |
| 町4 オフライン マップ   | オプション機能                                                                                  | フィードバックの送信          |
| い Web サイト用のアプリ | アプリ実行エイリアス                                                                               |                     |
| ロネ ビデオの再生      | 検索や並べ替えを行ったり、ドライブでフイルターをかけたりできます。アプリをア<br>ン <del>グンストールよたは体動する場合は</del> 、一覧で目的のアプリを選びます。 |                     |
| 〒 スタートアップ      | 加工帳 ×                                                                                    |                     |
|                | 並べ替え:名前 > フィルター:すべてのドライブ >                                                               |                     |
|                | 加工帳之助(体験版)         220 MB           2019/11/18                                           |                     |
|                |                                                                                          |                     |
|                |                                                                                          |                     |
|                |                                                                                          |                     |
|                |                                                                                          |                     |
|                |                                                                                          |                     |
|                |                                                                                          |                     |
|                |                                                                                          |                     |
|                |                                                                                          |                     |

**3)** プログラムの一覧より「加工帳之助(体験版)」を選択し、アンインストールボタンをクリックしま す。

| 2 | 加工帳之助 (体験版) |    | 220 MB<br>2019/11/18 |
|---|-------------|----|----------------------|
|   | 14.00.03    |    |                      |
|   |             | 変更 | アンインストール             |

- 「このアプリとその関連情報がアンインストールされます。」のメッセージが表示されますので、 アンインストールボタンをクリックします。
- ※加工帳之助のプログラムファイルが削除されます。入力済みの現場データや形状作成した データ等は削除されません。再インストール後にそのまま使用出来ます。

| 加工帳之助 (約<br>14.00.03 | 本験版) | このアプリと <sup>3</sup><br>れます。 | このアプリとその関連情報がアンインストールさ<br>れます。<br>アンインストール |  |
|----------------------|------|-----------------------------|--------------------------------------------|--|
|                      |      | 変更                          | アンインストール                                   |  |

- 5) ユーザーアカウント制御メッセージが表示されますので、はいボタンをクリックします。
- 6)加工帳之助の削除が開始されます。削除が終了すると、メッセージが表示される場合があります。 その場合、OKボタン、もしくは完了ボタンをクリックしてください。何も表示されない場合、7) へ進みます。
- 7) インストールされているプログラムの一覧より「加工帳之助(体験版)」が無くなった事を確認し、
   ×ボタンを押して画面を閉じてください。

以上で削除作業は終了です。